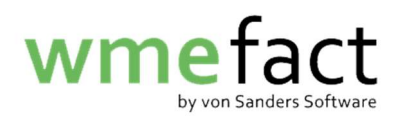

## **Stornierung einzelner Wiegescheine**

1. Suchen Sie sich als erstes den zu stornierenden Beleg raus und klicken Sie anschließend auf "Bearbeiten".

| EV aus Haushaltssammlung [intern] _ ohne [48114 Sonstine Anlieferer | Belegnummer                                                                                                    | ID0000067                                                                                                    |                                                                                                    |
|---------------------------------------------------------------------|----------------------------------------------------------------------------------------------------|----------------------------------------------------------------------------------------------------|----------------------------------------------------------------------------------------------------|
| [intern] v ohne                                                     |                                                                                                    |                                                                                                    |                                                                                                    |
| 48114 Sonstige Anlieferer                                           | Gewicht Sender-WS [to]                                                                                                    | 0,000                                                                                                    |                                                                                                    |
| to the consuger unclosed                                            | Anzahl/Volumen [Geb./cbm]                                                                                                    | 0                                                                                                    | 0,000                                                                                                    |
| 01.01.2021                                                          | Gewicht Empfänger-WS [to]                                                                                                    | 0,400                                                                                                    |                                                                                                    |
| 830 Sortierreste LVP                                                | Anzahl/Volumen [Geb./cbm]                                                                                                    | 0                                                                                                    | 2,500                                                                                                    |
| Halle 1\$(Halle 1)                                                  | Abrechnung                                                                                                    | Empfängerwieg                                                                                                    | escheine                                                                                                    |
| [keine Retoure]                                                     | Status                                                                                                    | gebucht                                                                                                    |                                                                                                    |
| WEM GmbH                                                            | Stornodatum                                                                                                    |                                                                                                    |                                                                                                    |
|                                                                     | Summe Kostenstellen [%]                                                                                                    | 100,000000                                                                                                    |                                                                                                    |
| Nein                                                                |                                                                                                    |                                                                                                    |                                                                                                    |
| ostenträger Kommune Kommentar                                       |                                                                                                    |                                                                                                    |                                                                                                    |
| Datum Letzt Uhrzeit Brutto [h] Uhrzeit Tara [] Brutto [t            | oj Tara (toj Nettokorrektur) Bereinigtes                                                                                                    | ; Nett Anzahl (G.                                                                                                    | Volumen Status                                                                                                    |
|                                                                     | Halle 15(Halle 1) [Keine Retoure] VEM GmbH Nein Nein National Content of the second second se | Halle 15(Halle 1)       Abrechnung         [keine Retoure]       Status         WEM GmbH       Stornodatum         stenträger       Kommentar         stenträger       Kommune         Datum Letzt.       Uhrzeit Brutto [h         Uhrzeit Tara [       Brutto [to] Tara [to] Nettokorrektur | Halle 15(Halle 1)       Abrechnung       Empfängerwieg         [Reine Retoure]       Status       gebucht         WEM GmbH       Stornodatum |

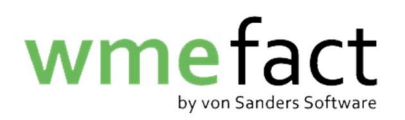

2. Wählen Sie unter "Stornieren?", "Ja" aus.

| Eingangsverwiegung                                                 |                                |                                          |                  |                     | <b>ت م</b> |
|--------------------------------------------------------------------|--------------------------------|------------------------------------------|------------------|---------------------|------------|
|                                                                    |                                |                                          |                  |                     |            |
| Buchungsart                                                        | EV aus Haushaltssammlung       | Belegnummer                              | ID0000067        |                     |            |
| Auftragsnummer                                                     | [intern] vohne                 | Gewicht Sender-WS [to]                   | 0,000            | 1                   |            |
| Anlieferer                                                         | 48114 Sonstige Anlieferer      | Anzahl/Volumen [Geb./cbm]                | 0                | 0,000               |            |
| Belegdatum                                                         | 01.01.2021                     | Gewicht Empfänger-WS [to]                | 0,400            | 1                   |            |
| Artikel                                                            | 830 Sortierreste LVP           | Anzahl/Volumen [Geb./cbm]                | 0                | 2,500               |            |
| Lagerort                                                           | Halle 1\$(Halle 1)             | Abrechnung                               | Empfängerwiege   | escheine            |            |
| Retourengrund                                                      | [keine Retoure]                | Status                                   | gebucht          |                     |            |
| Garantiegeber                                                      | WEM GmbH                       | Stornodatum                              |                  |                     |            |
| Gruppe                                                             |                                | Summe Kostenstellen [%]                  | 100,000000       |                     |            |
| Sender-WS Empt-WS F<br>Tabelle Datensatz<br>Wiegeschein-Nr Ktz-Ke. | Kostenträger Kommune Kommentar | oj Tara (toj Nettokorrektur) Bereinigtes | Nett. Anzahl [G. | eldehistorie abrufe | Status     |

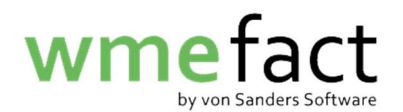

3. Klicken Sie anschließend auf Speichern.

| Buchungsort   | EV ave Housbaltacommiuna       | Polognummor               | 100000067     |          | - |
|---------------|--------------------------------|---------------------------|---------------|----------|---|
| Buchungsart   | Ev aus Hausnaitssammiung       | Gewicht Sender WS (to)    | 0.000         | 1        |   |
| Anlioforor    | 49114 Conction Anliaferer      | Anzahl@/olumon.[Gob./chm] | 0,000         | 0.000    | 7 |
| Releadatum    | 01 01 2021                     | Gewicht Empfänger WS [to] | 0.400         | 0,000    |   |
| Artikol       | 830 Sortierreste LVP           | Anzahl/Jolumen [Geb/chm]  | 0,400         | 2 500    | 7 |
| Lagerort      | Halle 15/Halle 1)              | Abrechnung                | Emofängerwieg | escheine | = |
| Retourengrund | [keine Retoure]                | Status                    | aebucht       |          |   |
| Garantiegeber | WEM GmbH                       | Stornodatum               | Jonan         |          |   |
| Gruppe        |                                | Summe Kostenstellen [%]   | 100.000000    |          |   |
| Stornioron2   |                                |                           | 1             |          |   |
| -WS EmpfWS H  | Kostenträger Kommune Kommentar |                           |               |          |   |
| -WS EmpfWS H  | Kostenträger Kommune Kommentar |                           |               |          |   |

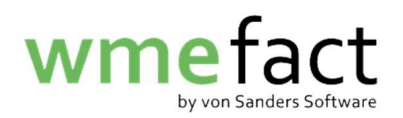

4. Gehen Sie in die "Buchen"-Maske und wählen die entsprechende Periode aus. Setzten Sie anschießend den Haken bei der entsprechenden Wiegescheinart und drücken Sie "Anzahl ermitteln".

Danach wird Ihnen bei "zu stornieren" die Anzahl der zu stornierenden Wiegescheine angezeigt.

Klicken Sie nun "stornieren".

| Buchen                      |         |     |              |              | ଜ   |  |  |
|-----------------------------|---------|-----|--------------|--------------|-----|--|--|
| Buchungsperiode             |         | 01/ | 2021 -       |              |     |  |  |
| von - bis                   |         | 1   | 31           | ]            |     |  |  |
| Gruppe                      |         |     |              |              |     |  |  |
| Eingangsverwiegung          | ~       | ??1 | ?            |              | -   |  |  |
| Ausgangsverwiegung          |         | ??1 | ?            |              | -   |  |  |
| Inventur                    |         | ??1 | ?            |              | -   |  |  |
| Kostenstellenaufteilun      | g 🔲     | ??1 | ?            |              | -   |  |  |
| Anzahl en<br>Anzahl Logfile | mittel  |     | Bucher       | Stornie      | ren |  |  |
| Bereich \ Anzahl            | zu buch | en  | nicht bucher | zu storniere | en  |  |  |
| Eingangsverwie              |         | 13  | ¢            |              | 1   |  |  |
| Ausgangsverwi               |         | 11  | 0            |              | 0   |  |  |
| Kostenstellena              |         | 1   | 0            |              | 0   |  |  |
|                             |         |     |              |              |     |  |  |

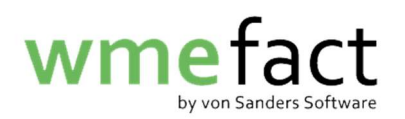

5. Hier wird Ihnen nun angezeigt wie viele der Wiegescheine erfolgreich storniert wurden

|                                                                                     |                                |                                  | □ □                               | X        |  |  |
|-------------------------------------------------------------------------------------|--------------------------------|----------------------------------|-----------------------------------|----------|--|--|
| Buchungsperiode                                                                     | 0                              | 1/2021 🔻                         |                                   |          |  |  |
| von - bis                                                                           | 1                              | 31                               | 1                                 |          |  |  |
|                                                                                     | Gr                             | uppe                             | -                                 |          |  |  |
| Eingangsverwiegung                                                                  | 23                             | ?                                |                                   | -        |  |  |
| Ausgangsverwiegung                                                                  | 2                              | ?                                |                                   | -        |  |  |
| Inventur                                                                            | 2                              | ?                                |                                   | -        |  |  |
|                                                                                     |                                |                                  | 1                                 |          |  |  |
|                                                                                     |                                |                                  |                                   | $\times$ |  |  |
| Alle 1 bearbeiteten batensatze wurden erfolgreich storniert.     OK                 |                                |                                  |                                   |          |  |  |
|                                                                                     |                                |                                  |                                   | -        |  |  |
| Bereich \ Anzahl z                                                                  | u buchen                       | nicht buchen                     | 711 stornieren                    |          |  |  |
| Bereich \ Anzahl z<br>Eingangsverwie                                                | u buchen<br>13                 | nicht buchen<br>0                | zu stornieren<br>1                |          |  |  |
| Bereich \ Anzahl z<br>Eingangsverwie<br>Ausgangsverwi                               | u buchen<br>13<br>11           | nicht buchen<br>0<br>0           | zu stornieren<br>1<br>0           |          |  |  |
| Bereich \ Anzahl z<br>Eingangsverwie<br>Ausgangsverwi<br>Inventur                   | u buchen<br>13<br>11<br>0      | nicht buchen<br>0<br>0<br>0      | zu stornieren<br>1<br>0<br>0      |          |  |  |
| Bereich \ Anzahl z<br>Eingangsverwie<br>Ausgangsverwi<br>Inventur<br>Kostenstellena | u buchen<br>13<br>11<br>0<br>1 | nicht buchen<br>0<br>0<br>0<br>0 | zu stornieren<br>1<br>0<br>0<br>0 |          |  |  |

Wir empfehlen Ihnen nach dem stornieren der Wiegescheine und noch vor der Neueingabe der Korrekturen direkt eine Meldung zu erzeugen. In dieser Meldung werden dann nur die Stornos enthalten sein.

Dies ist wichtig, da es je nach Problem möglich ist, dass die Stornos in den Portalen nicht akzeptiert werden und Sie am Ende wieder alles stornieren müssten. Außerdem haben Sie so eine bessere Übersicht, in welcher Meldung Stornos enthalten sind und in welcher nicht.